# My CTY/My CNSの 新規登録方法

①My CTY/My CNSの新規登録方法 1/5

PC、スマートフォン、タブレット等でご登録いただけます。

<u>My CTYまたはMy CNSページへ移動してください。</u> <My CTY >https://mypage.cty-net.ne.jp/ <My CNS >https://mypage.cns-tv.co.jp/

スマートフォン、タブレットをご使用の場合は無料アプリ『CTYコネクト』、『CNSコネクト』からも ページへ移動することができます。

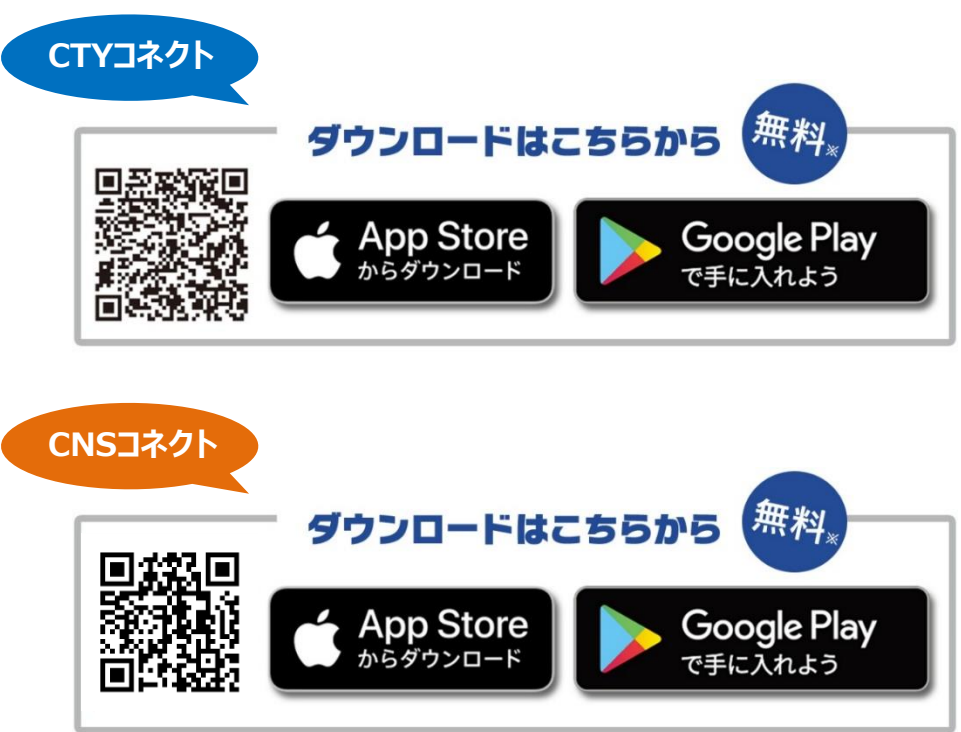

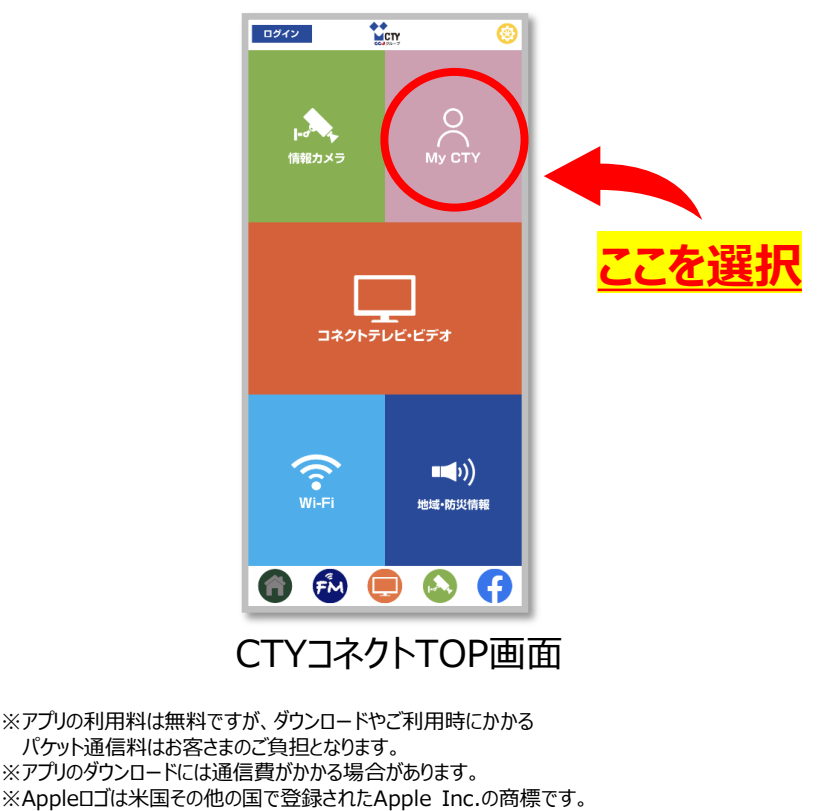

App StoreはApple Inc.のサービスマークです。

※Google Play および Google Play ロゴは Google LLC の商標です。

<u>⇒次項へ</u>

①My CTY/My CNSの新規登録方法 2/5

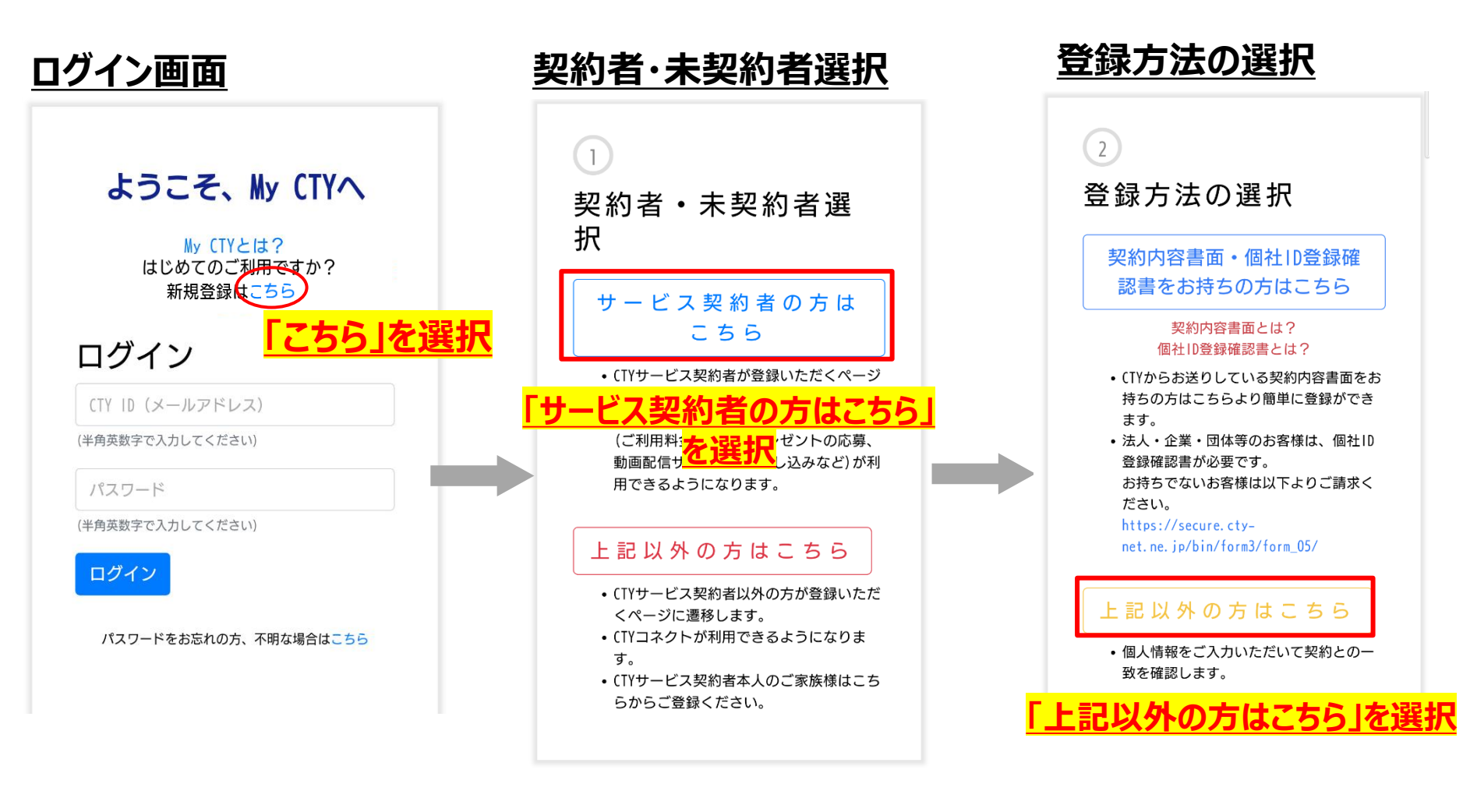

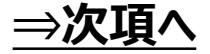

①My CTY/My CNSの新規登録方法 3/5

My CTYスマートフォン版の画面でご案内いたします。

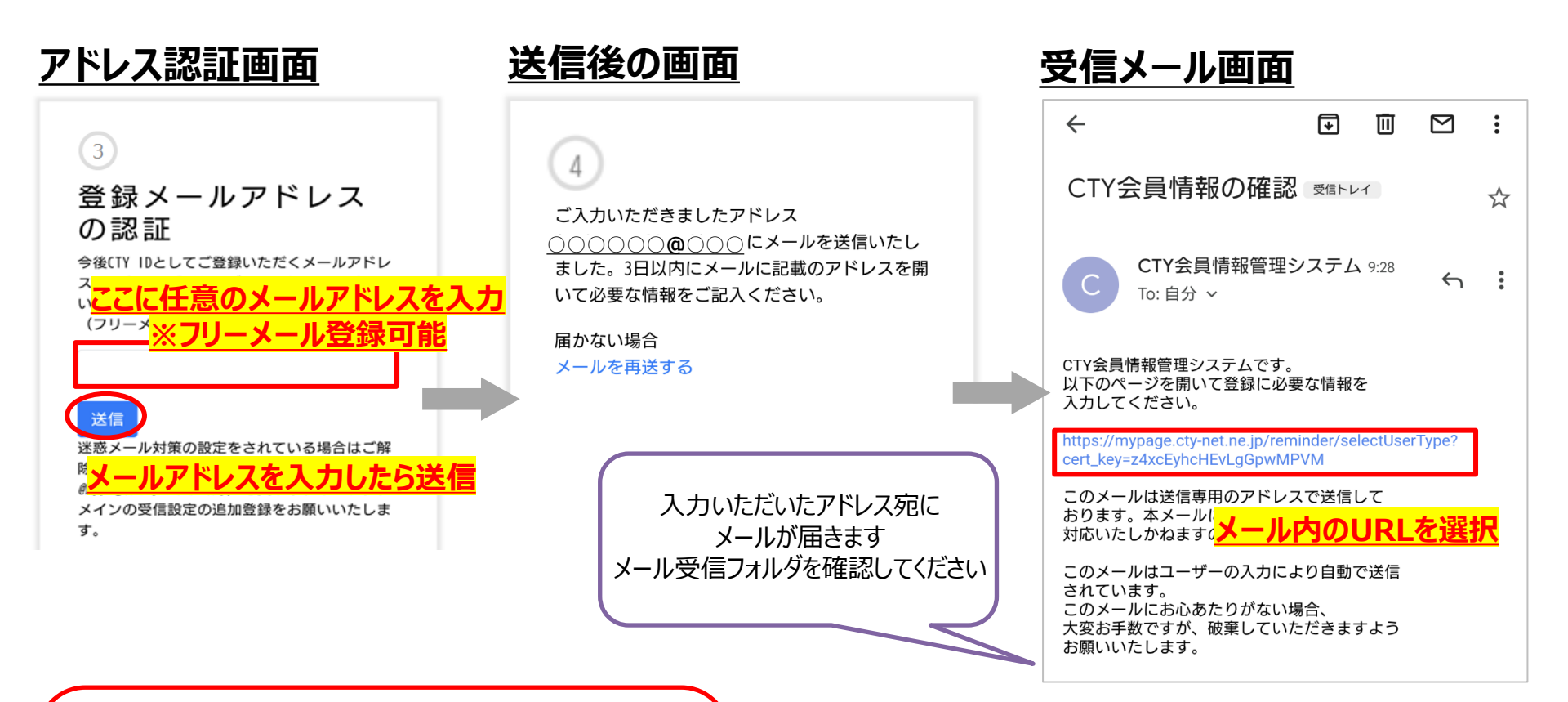

【注意】迷惑メール対策をされている場合
案内メールが届かず登録完了できない場合があります。
メールの受信設定をご確認いただき、
CTYの方は「@mypage.cty-net.ne.jp」、
CNSの方は「@mypage.cns-tv.co.jp」の
メールを受け取れるよう受信設定を行ってください。

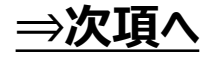

①My CTY/My CNSの新規登録方法 4/5

My CTYスマートフォン版の画面でご案内いたします。

#### お客様情報入力画面 住所 5 三重県 お客様情報の入力 市区町村 CTYに登録されているお客様情報との照合の為、 個人情報をお願いいたします。 字、番地 個人情報保護方針(別ウインドウで開 建物 きます) こちらに入力した情報はCTYの個人情報保護方針 登録電話番号 にあわせた利用をさせていただきます。 例) 059 個人情報保護方針に同意する 例) 353 契約者氏名 姓 例) 6500 名 携帯電話(任意) CTYで登録されている氏名を入力してください 例) 090 生年月日 年 例) 0000 月 例) 0000 日 く必要はございません。 メール 郵便番号 上3桁 下4桁 住所検索

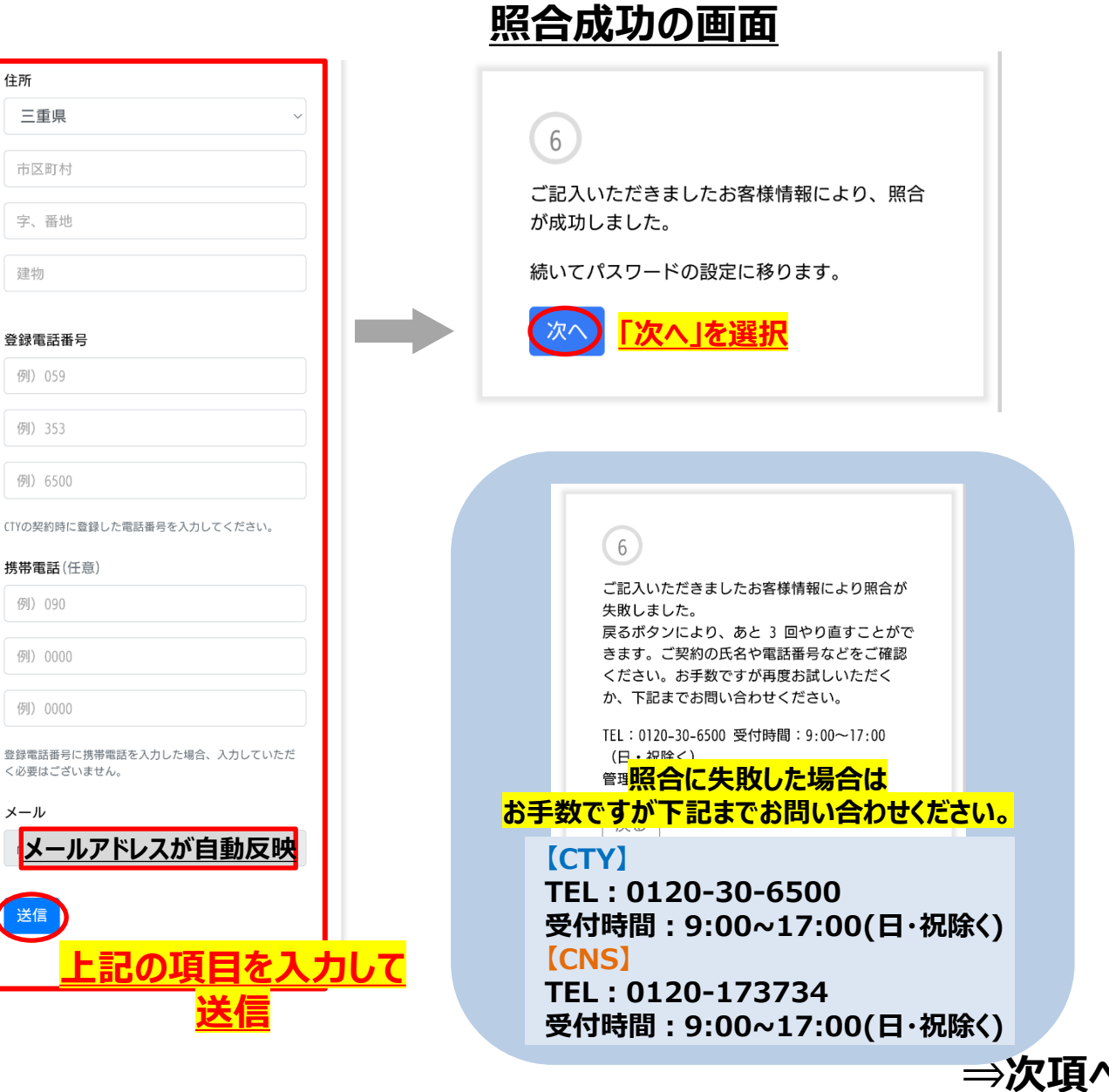

①My CTY/My CNSの新規登録方法 5/5

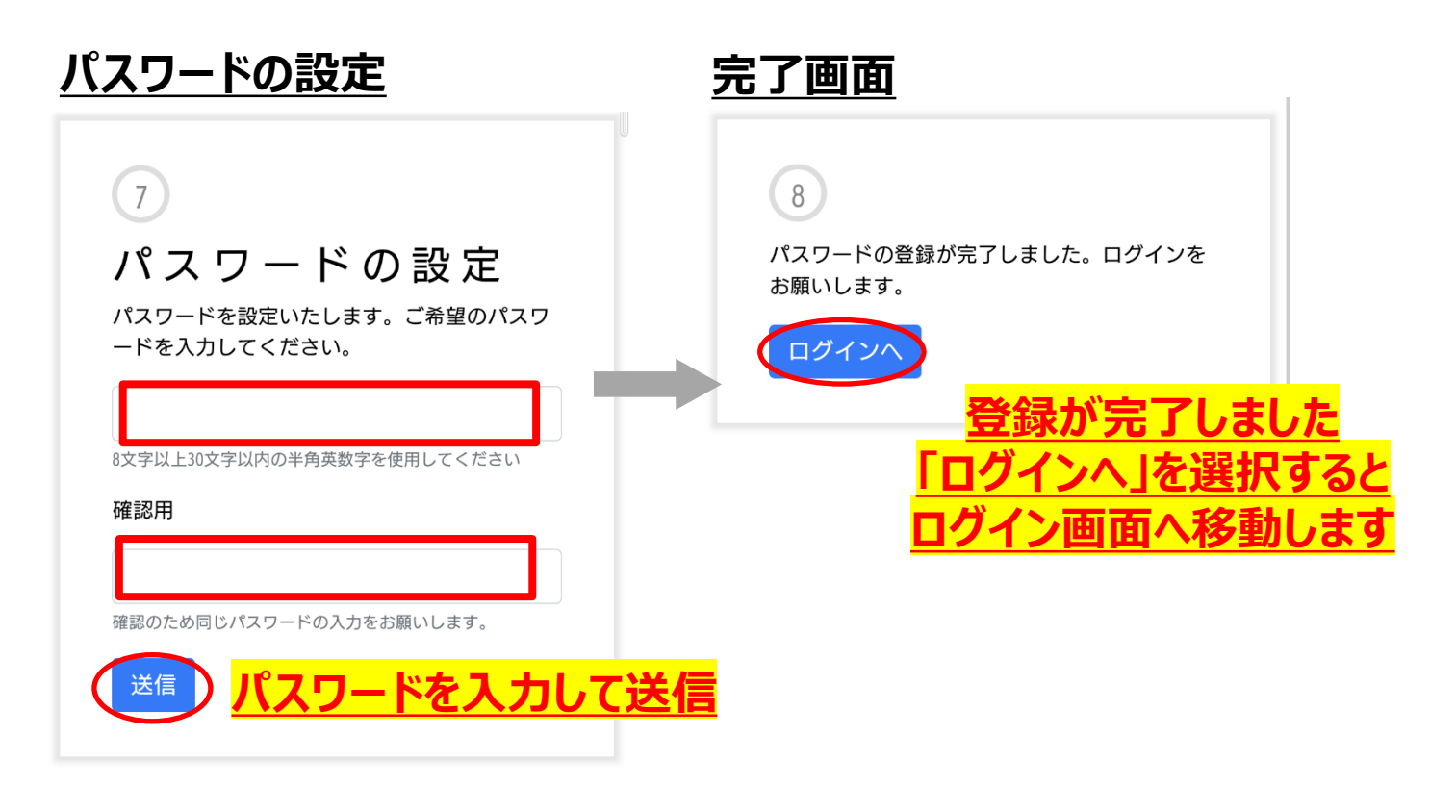

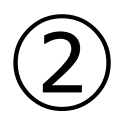

## My CTY/My CNS パスワードを忘れた場合の 再登録方法

②My CTY/My CNSパスワードを忘れた場合の再登録方法 1/4

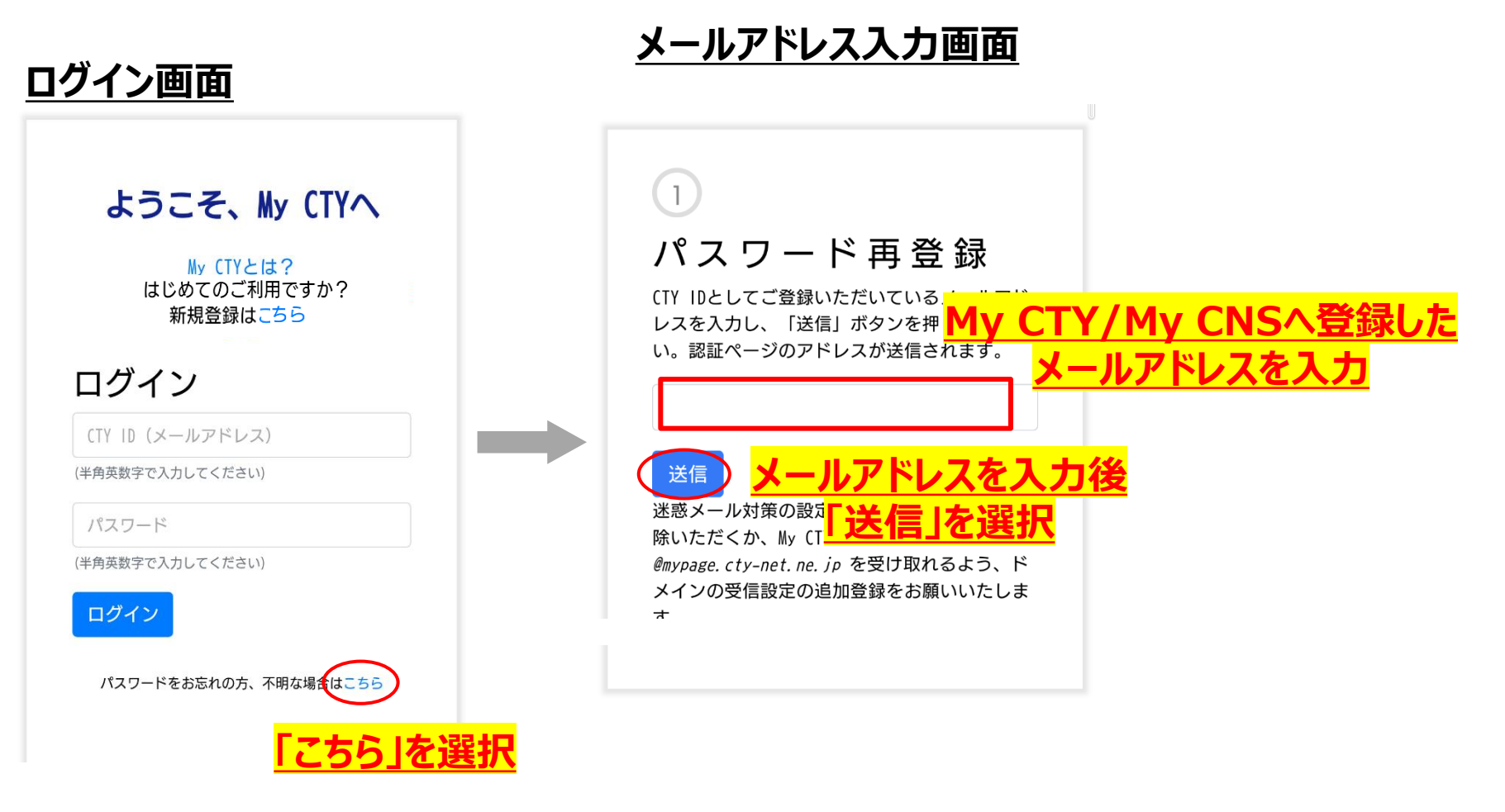

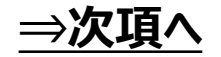

### ②My CTY/My CNSパスワードを忘れた場合の再登録方法 2/4

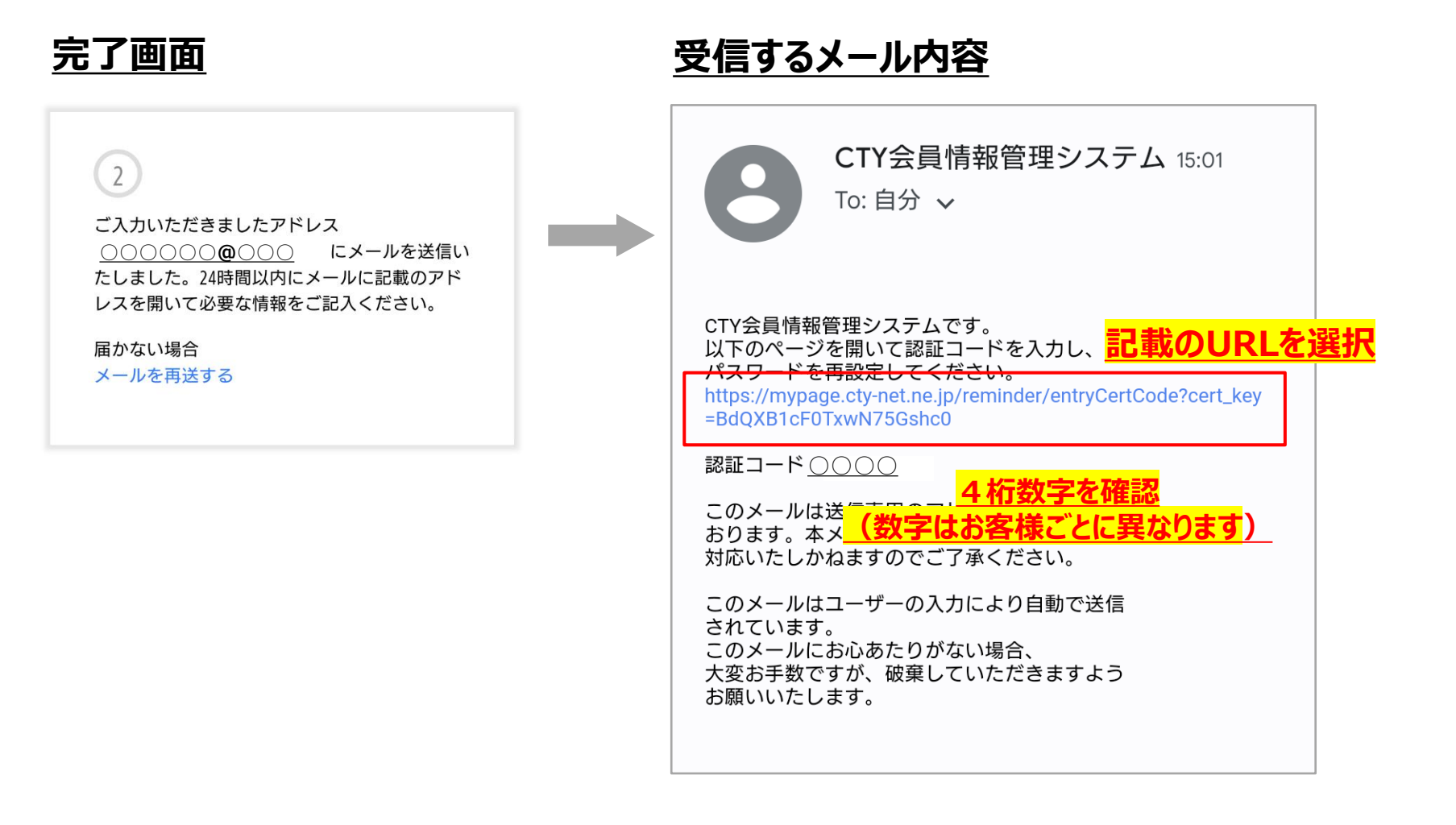

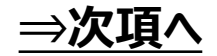

②My CTY/My CNSパスワードを忘れた場合の再登録方法 3/4

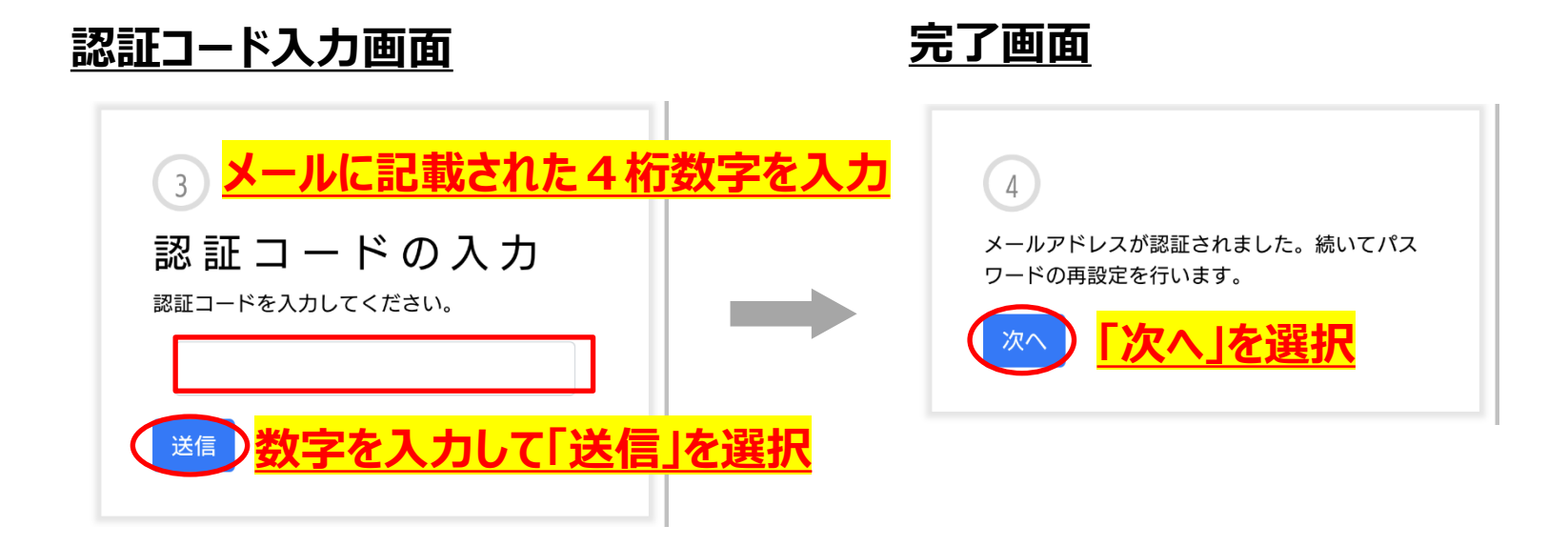

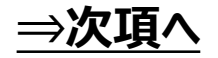

### ②My CTY/My CNSパスワードを忘れた場合の再登録方法 4/4

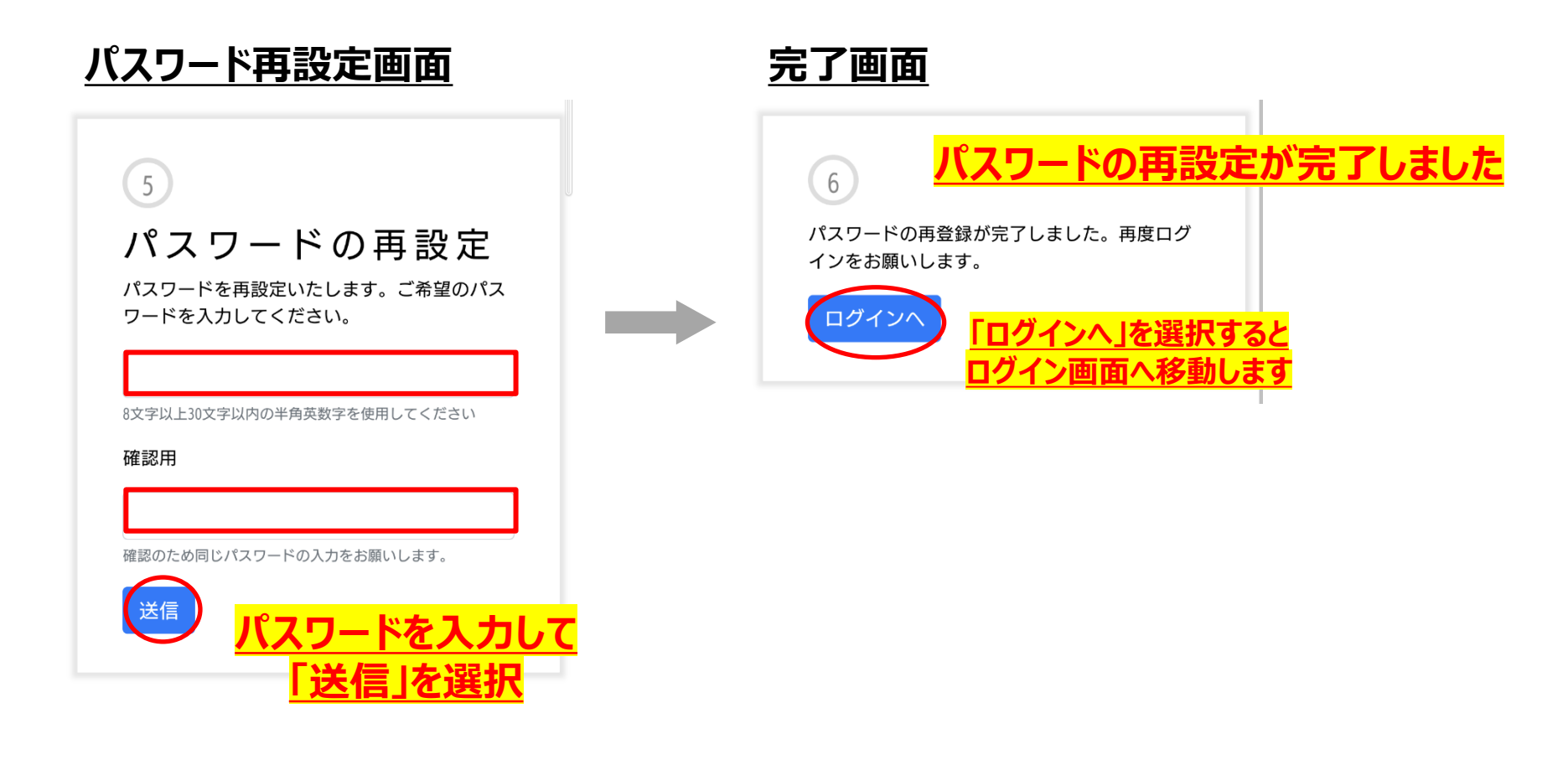

## My CTY/My CNS ID・パスワードの変更方法

③My CTY/My CNS ID・パスワードの変更方法 1/2

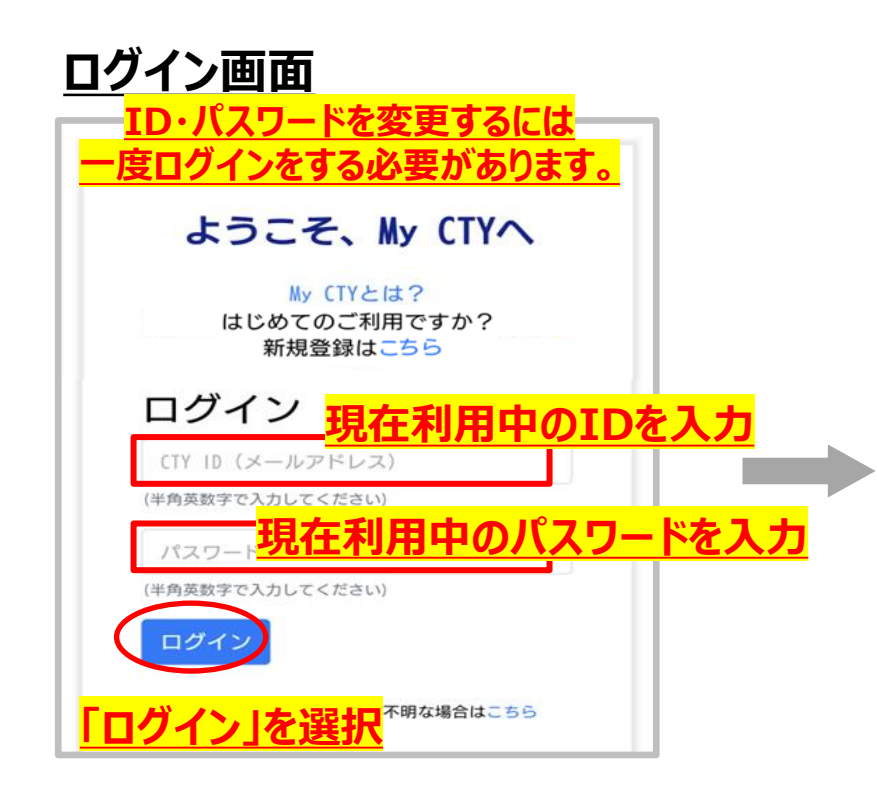

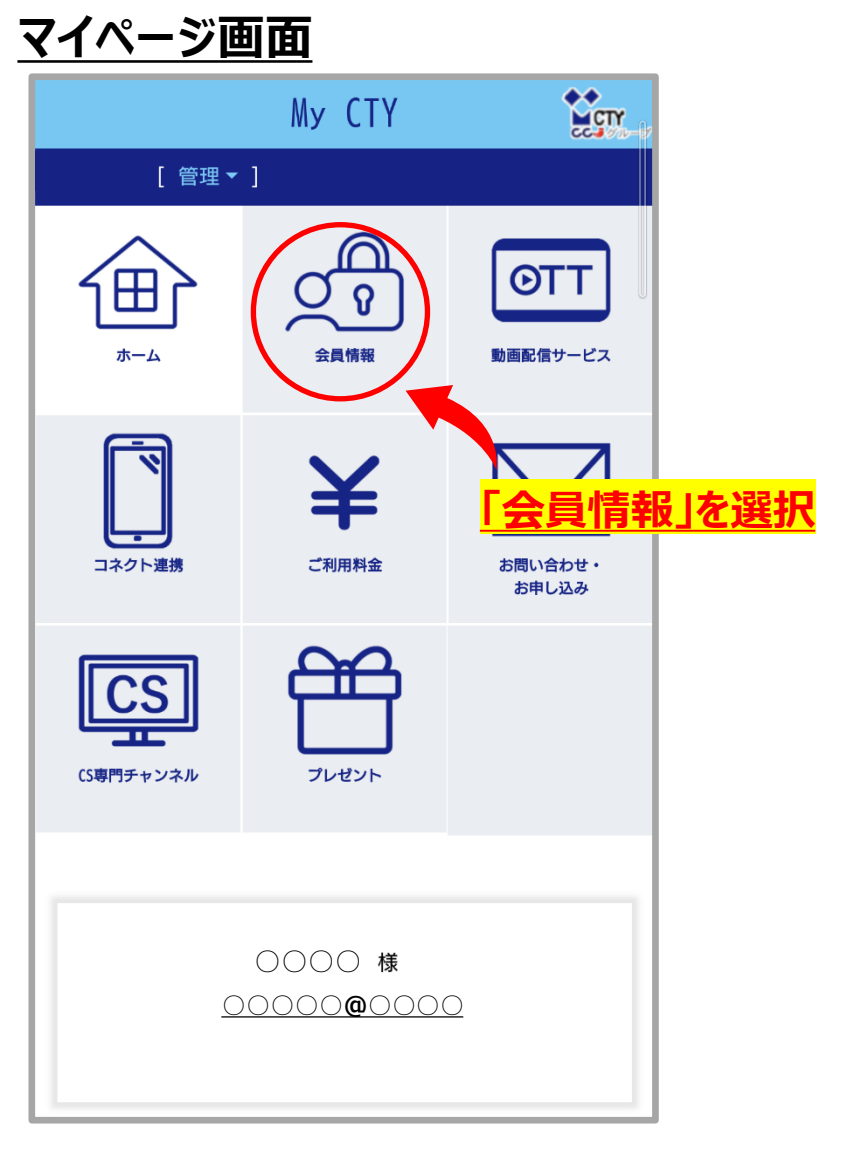

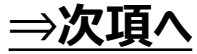

③My CTY/My CNS ID・パスワードの変更方法

| <u>        「報の変更画面</u>                                     | 住所                         |
|------------------------------------------------------------|----------------------------|
| 今日桂却の亦玉                                                    | м<br>м                     |
| 云 貝 侑 牧 の 姿 史<br><sup>更新する会員情報を入力してください。</sup>             |                            |
| CTY ID                                                     |                            |
| (TY ID (メールアドレス)を変更する場合、変更先アドレス<br>にお送りする認証コードの入力後に反映されます。 |                            |
| お名前                                                        | 登録電話番号                     |
|                                                            |                            |
|                                                            |                            |
| <b>フリガナ</b>                                                |                            |
| *1                                                         | 10 10 0F                   |
| 4488                                                       | 73.11年 中国AD<br>例) 090      |
| ×                                                          |                            |
| ~                                                          | 変更9るID・ハスリートの情報を入り         |
| ~                                                          |                            |
| 郵便番号                                                       |                            |
|                                                            | されます。                      |
|                                                            | パスワード                      |
|                                                            | 8文字以上30文字以内の半角英数字を使用してください |
|                                                            | パフロード(施設用)                 |
|                                                            |                            |
|                                                            | 確認のため同じパスワードの入力をお願いします。    |
|                                                            |                            |